## **ESET Tech Center**

Knowledgebase > ESET PROTECT On-prem > Add and modify Device control rules and create a Device control report in ESET PROTECT (9.x-10.x)

# Add and modify Device control rules and create a Device control report in ESET PROTECT (9.x-10.x)

Mitch | ESET Nederland - 2023-03-24 - Comments (0) - ESET PROTECT On-prem

#### lssue

- You want to manage Device control rules on client computers in ESET PROTECT
- You want to create a Device control report
- <u>Using Device control in ESET endpoint products</u>

### Solution

- 1. Add a Device control rule on client workstations using a policy in ESET PROTECT
- 2. <u>Edit or remove an existing Device control rule on client workstations</u> <u>in ESET PROTECT</u>
- 3. <u>Create a Device control report template</u>
- 4. Add a new Device control Dashboard report

I. Add a Device control rule on client workstations using a policy in ESET PROTECT

In this example, we block access to all Bluetooth devices for all users.

- 1. Open the ESET PROTECT Web Console in your web browser and log in.
- 2. Click **Policies** → **New Policy**.

| ese      | PROTECT       |                                                         | G ♥ Computer Name QUICK LINKS ♥ ③ HELP ♥                              | 옷 ADMINISTRATOR 글 LOGOUT           |
|----------|---------------|---------------------------------------------------------|-----------------------------------------------------------------------|------------------------------------|
|          |               | Policies :                                              | ACCESS GROUP Select 🖞 SHOW UNASSIGNED 🧹 🔯 Built-in Policies (35) Tags |                                    |
| 딮        |               | Policies ,P                                             | ADD FILTER                                                            | PRESETS V                          |
|          |               | ^ All                                                   | NAME POLICY PRODUCT TAGS                                              | DESCRIPTION                        |
| ŭ        |               | V 🖉 Custom Policies                                     | Application reporting - Report FSET Management Agent                  | ESET Management Agent will         |
| নি       |               | <ul> <li>Built-in Policies</li> </ul>                   | Connection - Connect avery 6 ESET Management Agent                    | Agent default replication inter    |
|          |               | ESET Endpoint for Android (2+)                          | Connection - connect every o ESET Management Agent                    | Paglicetica internal forum to 1    |
| _<br>@   | Policies      | ESET Endpoint for Mindows     ESET Endpoint for Windows | Connection - Connect every 2 ESET Management Agent                    | Perfication interval for up to 1   |
| <u>~</u> | Notifications | ESET File Security for Windows Ser                      | Connection - connect every o Eser Management Agent                    | The most ensure and ensure         |
| ч<br>0,- |               | B ESET Full Disk Encryption                             | General - Maximum protection ESET Virtualization Security             | Process and a third for 50         |
|          |               | ESET Mail Security for Microsoft Ex                     | General - Kecommended setti ESET Virtualization Security - S          | Recommended settings for ES        |
|          |               | ESET Management Agent                                   | Antivirus - Balanced ESET Endpoint for macUS (OS                      | ESET Security Product for OS       |
|          |               | ③ ESET Virtualization Security - Prote 🗸                | Antivirus - Maximum security ESET Endpoint for macOS (OS              | Taking advantage of advanced       |
|          |               | Tags ,O                                                 | Device control - Maximum sec ESET Endpoint for Windows                | All devices are blocked. When      |
|          |               | EVET                                                    | Device control - Read only ESET Endpoint for Windows                  | All devices can only be read       |
|          |               | Lati                                                    | Firewall - Block all traffic exce ESET Endpoint for Windows           | Block all traffic except connect   |
|          |               |                                                         | Logging - Full diagnostic logg ESET Endpoint for Windows              | This template will ensure that     |
|          |               |                                                         | Logging - Log important even ESET Endpoint for Windows                | Policy ensures that warnings,      |
|          |               |                                                         | Antivirus - Balanced ESET Endpoint for Windows                        | Security configuration recom       |
|          |               |                                                         | Antivirus - Maximum security ESET Endpoint for Windows                | Taking advantage of machine I      |
|          |               |                                                         | Visibility - Balanced ESET Endpoint for Windows                       | Default setting for visibility. St |
|          |               |                                                         | Visibility - Invisible mode ESET Endpoint for Windows                 | Disabled notifications, alerts,    |
| E        |               |                                                         |                                                                       | ⊲ ⊗ 1 ⊙   ⊗                        |

- In the **Basic** section, type the name of the new policy under **Name**. The **Description** section is optional.
- 1. Click **Settings** and select **ESET Endpoint for Windows** from the drop-down menu.
- Select **Device Control** and click the toggle next to **Enable Device** control to enable it. Restart the client device for this change to take effect.
- 1. Repeat steps 1 and 2 and click **Edit** next to **Rules**.

| ese | PROTECT  |                                  |                           | Computer Name               | QUICK LINKS 🔻 🔘       | ) help 🗢 🕺 Administrator | E LOGOUT |
|-----|----------|----------------------------------|---------------------------|-----------------------------|-----------------------|--------------------------|----------|
|     |          | New Policy                       |                           |                             |                       |                          |          |
| G   |          | Policies > Device Control Policy | 4                         |                             |                       |                          |          |
| A   |          |                                  |                           |                             | -                     |                          |          |
|     |          | Basic                            | ESET Endpoint for Windows | Ÿ                           | <b>5</b> <sup>a</sup> | Type to search           | ?        |
|     |          | Assian                           | DETECTION ENGINE          | BASIC                       |                       | • • •                    | . +      |
|     |          | Summary                          | UPDATE                    | O 🔹 🖗 Enable Device control |                       | 4                        | 0        |
|     | Policies |                                  | NETWORK PROTECTION        | O ⊕ ∲ Rules                 |                       | Edit                     | 0        |
|     |          |                                  | WEB AND EMAIL             | O                           |                       | 6                        | 0        |
|     |          |                                  |                           |                             |                       |                          |          |
|     |          |                                  |                           |                             |                       |                          |          |
|     |          |                                  | OVERRIDE MODE             |                             |                       |                          |          |
|     |          |                                  |                           |                             |                       |                          |          |
|     |          |                                  |                           |                             |                       |                          |          |
|     |          |                                  |                           |                             |                       |                          |          |
|     |          |                                  |                           |                             |                       |                          |          |
|     |          |                                  |                           |                             |                       |                          |          |
|     |          |                                  |                           |                             |                       |                          |          |
|     |          |                                  |                           |                             |                       |                          |          |
|     |          |                                  |                           |                             |                       |                          |          |
|     |          |                                  |                           |                             |                       |                          |          |
|     |          |                                  |                           |                             |                       |                          |          |
|     |          |                                  | BACK CONTINUE FINISH      | CANCEL                      |                       |                          |          |

1. Click **Add**.

| Rules |         |       |             |        |       |          |        | ? 🗆 X  |
|-------|---------|-------|-------------|--------|-------|----------|--------|--------|
| Name  | Enabled | Туре  | Description | Action | Users | Severity | Notify | user Q |
|       |         |       |             |        |       |          |        |        |
|       |         |       |             |        |       |          |        |        |
|       |         |       |             |        |       |          |        |        |
| Add   | Edit    | Remov | ле Сору     | £      |       |          | •      | ¥      |
|       |         |       |             |        |       |          | Save   | Cancel |

 Next to Name, type a name for the new rule. Next to Device type, select Bluetooth Device from the drop-down menu. Next to Action, select Block from the drop-down menu. To make the rule more specific, type in the Vendor, Model, and Serial of devices you want to target. Next to Logging severity, select Warning from the drop-down menu and click OK.

#### Wildcards

For Vendor, Model, and Serial fields, the wildcards \* and ? may be used in ESET Endpoint Security and ESET Endpoint Antivirus version 10 and later.

An asterisk (\*) represents a string of zero or more characters. A question mark (?) represents a single character.

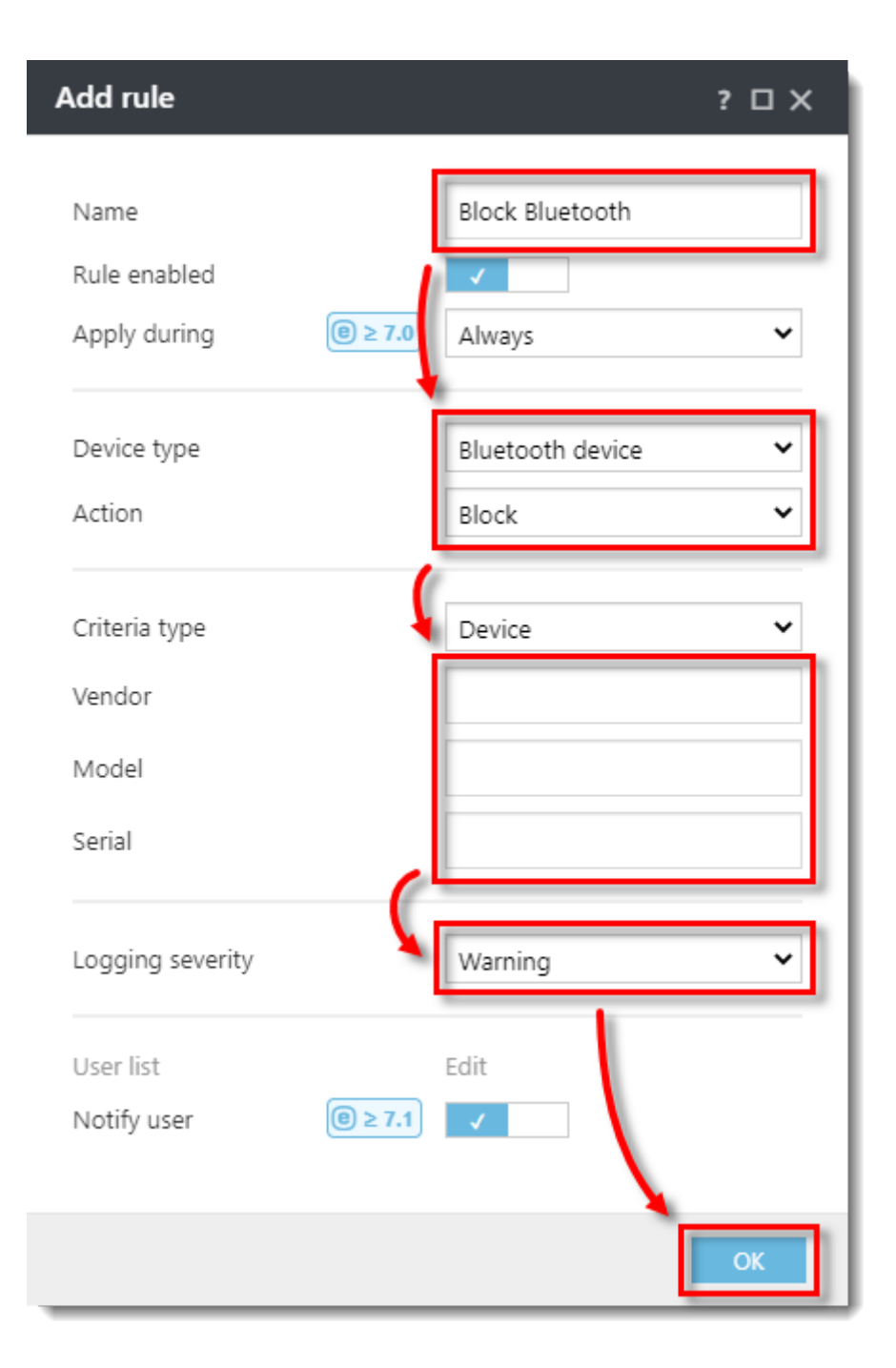

1. The new rule will be displayed in the **Rules** list. Click **Save**.

| R | ules            |              |                  |             |        |       |          | ?            | οx       |
|---|-----------------|--------------|------------------|-------------|--------|-------|----------|--------------|----------|
|   | News            | Frablad      | <b>.</b>         | Description | A      |       | <b>c</b> | N - 414      |          |
|   | Name            | Enabled      | Туре             | Description | Action | Users | Severity | Notity user  | <u>u</u> |
|   | Block Bluetooth | $\checkmark$ | Bluetooth Device |             | Block  | All   | Always   | $\checkmark$ |          |
|   |                 |              |                  |             |        |       |          |              |          |
|   | Add Edi         | it Rem       | iove Copy        |             | *      |       | <b>A</b> | <b>v</b>     | -        |
|   |                 |              |                  |             |        |       |          |              |          |
|   |                 |              |                  |             |        |       |          | Save Ca      | ncel     |

1. Click **Assign → Assign.** 

| eser | PROTECT  |                                  |              | G ▼ Computer Name | QUICK LINKS 🗢     | ⑦ HELP ♥ Å ADMINISTRATOR | LOGOUT     S9 min |
|------|----------|----------------------------------|--------------|-------------------|-------------------|--------------------------|-------------------|
|      |          | New Policy                       |              |                   |                   |                          |                   |
| 딮    |          | Policies > Device Control Policy |              |                   |                   |                          |                   |
| A    |          |                                  |              |                   |                   |                          |                   |
|      |          | Basic<br>Settings                | ASSIGN UNAS  | IGN               |                   |                          |                   |
| Đ    |          | Assign                           | TARGET NAME  | TAF               | RGET DESCRIPTION  | TARGET TYPE              | ۲                 |
| ⇔    |          | Summary                          |              |                   |                   |                          |                   |
|      | Policies |                                  |              |                   | NO DATA AVAILABLE |                          |                   |
| φ    |          |                                  |              |                   |                   |                          |                   |
| γ.   |          |                                  |              |                   |                   |                          |                   |
|      |          |                                  |              |                   |                   |                          |                   |
|      |          |                                  |              |                   |                   |                          |                   |
|      |          |                                  |              |                   |                   |                          |                   |
|      |          |                                  |              |                   |                   |                          |                   |
|      |          |                                  |              |                   |                   |                          |                   |
|      |          |                                  |              |                   |                   |                          |                   |
|      |          |                                  |              |                   |                   |                          |                   |
|      |          |                                  |              |                   |                   |                          |                   |
|      |          |                                  |              |                   |                   |                          |                   |
|      |          |                                  |              |                   |                   |                          |                   |
|      |          |                                  |              |                   |                   |                          |                   |
| ۵    | COLLAPSE |                                  | BACK CONTINU | FINISH CANCEL     |                   |                          |                   |

1. Select the check box next to each computer or group you want to

assign the rule to and click **OK**.

| Select targets                                        |                   |                     |              |                |                      |       | ×  |
|-------------------------------------------------------|-------------------|---------------------|--------------|----------------|----------------------|-------|----|
| Groups                                                | * <b>A O </b> ~ O | SHOW SUBGROUPS Tags | . 🗸          | ADD FILTER PRI | SETS 🗢               |       |    |
| ∧ 🗀 All (4)                                           |                   |                     |              |                |                      |       |    |
| Lost & found (4)                                      |                   | K NAME TAGS         | STA          | MU MO          | LAST CONNECTED       | ALE   | 10 |
| └─ └─ Windows computers                               |                   |                     | A            |                | 2021 Feb 19 15:00:03 | 2     | 0  |
| └ ✓ I Linux computers                                 |                   |                     | 0            | Un             | 2021 Feb 19 14:59:55 | 1     | 0  |
| Mac computers                                         |                   |                     | ~            | Up             | 2021 Feb 19 14:59:55 | 0     | 0  |
| Computers with outdated of Computers with outdated of | op 🗹 🖵 🖓 🖵        | -                   | 0            | Up             | 2021 Feb 19 14:59:19 | 1     | 0  |
| Problematic computers                                 | L                 |                     |              |                |                      |       |    |
| Not activated security proc                           | uct               |                     |              |                |                      |       |    |
| 🗌 🗸 🛅 Mobile devices                                  |                   |                     |              |                |                      |       |    |
|                                                       | 2 ITEMS SELECTED  |                     |              |                |                      |       |    |
|                                                       | 2 TEMS SELECTED.  |                     |              |                |                      |       |    |
|                                                       |                   |                     | $\mathbf{i}$ |                | K                    | ③ 1 ④ |    |
| TARGET NAME                                           |                   | TARGET DESCRIPTION  |              | TARGET TYP     | °E                   |       | 6  |
|                                                       |                   |                     |              | Computer       |                      |       |    |
|                                                       |                   |                     |              | Computer       |                      |       |    |
|                                                       |                   |                     |              |                |                      |       |    |
|                                                       |                   |                     |              |                |                      |       |    |
|                                                       |                   |                     |              |                |                      |       |    |
|                                                       |                   |                     |              |                |                      |       |    |
|                                                       |                   |                     |              |                |                      |       |    |

1. Click **Finish** to apply the policy on the selected computers.

II. Edit or remove an existing Device control rule on client workstations in ESET PROTECT

 Click Policies, expand Custom Policies, click ESET Endpoint for Windows. Click the policy you want to edit and click Edit.

| eser       | PROTECT                                               |                                                                                                    | Ga マ Comput           | ter Name                                                                                                    | QUICK LINKS 🗢 🕜 HELP 🗢 | A ADMINISTRATOR  ☐ LOGOUT |
|------------|-------------------------------------------------------|----------------------------------------------------------------------------------------------------|-----------------------|----------------------------------------------------------------------------------------------------|------------------------|---------------------------|
|            |                                                       | Policies :                                                                                                    | ACCESS GROUP Select   | DW UNASSIGNED                                                                                                    | ESET Endpoint for (3)  |                           |
| 돠          |                                                       | Policies ,O                                                                                                    | ADD FILTER            | Actions<br>Show Details                                                                                          |                        |                           |
| A          |                                                       | ^ All                                                                                                    | NAME                  | Audit Log                                                                                                    | TAGS                   | DESCRIPTION               |
| úu         |                                                       | Custom Policies                                                                                                    | Exclusion Policy      | Tags                                                                                                    | ows                    |                           |
| Þ          |                                                       | ESET Management Agent                                                                                                    | Example policy        | Duplicate                                                                                                    | ows                    |                           |
| <br>       |                                                       | C Built-in Policies                                                                                                    | Device Control Policy | <ul> <li>Delete</li> <li>Export</li> </ul>                                                                       | ows                    |                           |
| Ф<br>Ъ<br> | Polices<br>Notifications<br>Status Overview<br>More > | B ESEL ENDOINT for Marchael (L4)     D ESET Endopoint for Marchael (L4)     D ESET Endopoint for Windows     ESET Field Diak Encryption     D ESET Full Diak Encryption     D ESET Mail Security for Microsoft Ex.      Tags     P  ESET |                       | Change Assignment<br>+ Assign computers<br>+ Assign groups<br>Change Assignment<br>Access Rights<br>Access Group | 5                      |                           |
| E          |                                                       |                                                                                                    | ACTIONS 🗢 NEW POLICY  | Assign 🗢                                                                                                    |                        |                           |

1. Click **Settings**, select **Device control** and click **Edit** next to **Rules**.

| ese      | PROTECT  |                                  | Gマ Computer Na            | me QUICK LINKS 🗢            | ⊘ help マ                     | ∃ LOGOUT<br>>9 min |
|----------|----------|----------------------------------|---------------------------|-----------------------------|------------------------------|--------------------|
|          |          | Edit Policy                      |                           |                             |                              |                    |
| 딮        |          | Policies > Device Control Policy |                           |                             |                              |                    |
| A        |          |                                  |                           |                             |                              |                    |
|          |          | Basic                            | ESET Endpoint for Windows |                             | Q Type to search             | ?                  |
|          |          | Settings                         | DETECTION ENGINE          | BASIC                       | 2 0 • +                      |                    |
| Þ        |          | Assign                           | UPDATE                    | ○ ● ∮ Enable Device control | 1                            | 0                  |
| <b>a</b> |          | Summary                          |                           | ○ ● ∮ Rules                 | Edit 🖧 Replace 🗸 🖵 Replace 🗸 | - 0                |
| ۲        | Policies |                                  |                           | O 🛛 🗲 Groups                | Edit                         | 0                  |
| φ        |          |                                  | WEB AND EMAIL             |                             |                              |                    |
| ₽-       |          |                                  | DEVICE CONTROL (2)        |                             |                              |                    |
|          |          |                                  | TOOLS                     |                             |                              |                    |
|          |          |                                  | USER INTERFACE            |                             |                              |                    |
|          |          |                                  | OVERRIDE MODE             |                             |                              |                    |
|          |          |                                  |                           |                             |                              |                    |
|          |          |                                  |                           |                             |                              |                    |
|          |          |                                  |                           |                             |                              |                    |
|          |          |                                  |                           |                             |                              |                    |
|          |          |                                  |                           |                             |                              |                    |
|          |          |                                  |                           |                             |                              |                    |
|          |          |                                  |                           |                             |                              |                    |
|          |          |                                  |                           |                             |                              |                    |
|          |          |                                  |                           |                             |                              |                    |
| E        |          |                                  | BACK CONTINUE FINISH      | SAVE AS CANCEL              |                              |                    |

- 1. To edit or remove a rule:
  - **Edit a rule**-Select the rule and click **Edit**. After the edits are made, click **OK.** Click **Save** to confirm the changes.
  - Remove a rule-Select the rule and click Remove. Click Save to confirm the changes

| ł | Rules           |         |                  |             |        |       |          |              | ? 🗆 X  | < |
|---|-----------------|---------|------------------|-------------|--------|-------|----------|--------------|--------|---|
|   |                 |         | _                |             |        |       |          |              |        |   |
|   | Name            | Enabled | Туре             | Description | Action | Users | Severity | Notify       | user 🔍 |   |
|   | Block Bluetooth |         | Bluetooth Device |             | Block  | All   | Always   | $\checkmark$ |        |   |
|   |                 |         |                  |             |        |       |          |              |        |   |
|   |                 |         | 1                |             |        |       |          |              |        |   |
|   |                 |         | 1                |             |        |       |          |              |        |   |
|   |                 |         | I                |             |        |       |          |              |        |   |
|   |                 |         |                  |             |        |       |          |              |        |   |
|   |                 |         |                  |             |        |       |          |              |        |   |
|   |                 |         |                  |             |        |       |          |              |        |   |
|   |                 |         |                  |             |        |       |          |              |        |   |
|   |                 |         |                  |             |        |       |          |              |        |   |
|   | L 1             |         | 1                |             |        |       |          |              |        |   |
|   |                 |         |                  |             |        |       |          |              | -      |   |
|   | Add Edi         | t Rem   | love Copy        |             | *      |       | <b>A</b> |              | ¥      |   |
|   |                 |         |                  |             |        |       |          |              |        |   |
|   |                 |         |                  |             |        |       | -        |              | A 1    |   |
|   |                 |         |                  |             |        |       | - L      | Save         | Cancel |   |

1. Click **Finish** to save the changes in the policy.

III. Create a Device control report template

1. Click **Reports** → **New Report Template**.

| ese           | PROTECT                                                                                |                                                                                                    |                                                                                                    | द्धि ⊽ Computer                                                                                                    | Name QU                                                                                                    | JICK LINKS ♥ ⑦ H                                                                                                    | ELP ♥ Å ADMINI                                                                                                    | STRATOR I LOGOUT                                                                                                    |
|---------------|----------------------------------------------------------------------------------------|----------------------------------------------------------------------------------------------------|----------------------------------------------------------------------------------------------------|----------------------------------------------------------------------------------------------------|----------------------------------------------------------------------------------------------------|----------------------------------------------------------------------------------------------------|----------------------------------------------------------------------------------------------------|----------------------------------------------------------------------------------------------------|
|               |                                                                                        | Categories & Templates Scheduled Reports                                                                                                    | :                                                                                                    |                                                                                                    |                                                                                                    |                                                                                                    |                                                                                                    |                                                                                                    |
| G             |                                                                                        | Templates ACCESS GROUP Select                                                                                                    | Tags 🗢                                                                                                    | P Type to search                                                                                                    |                                                                                                    |                                                                                                    |                                                                                                    | C                                                                                                    |
| A             |                                                                                        | Antivirus detections                                                                                                    | Antivirus de                                                                                              | etections                                                                                                    |                                                                                                    |                                                                                                    |                                                                                                    | Î                                                                                                    |
| ¥ 8 I © ¢ ÷ : | Reports<br>Tasks<br>Installers<br>Policies<br>Notifications<br>Status Overview<br>More | Audit and License<br>Management<br>Automation<br>Computers<br>Dynamic Threat Defense<br>Email servers<br>Enterprise Inspector<br>Firewall detections<br>Full Diak Encyption<br>Hardware inventory<br>Network<br>Quarantine<br>Server performance | New Report<br>Template                                                                                    | <ul> <li>Control detections</li> <li>Active antivitys<br/>detections that<br/>weren't handled. To<br/>resolve an active<br/>detection.</li> <li>Control detections</li> <li>Control detections</li></ul> | Control of the stochastic of the stochastic | <ul> <li>Courts of<br/>Artive detections<br/>arreadward<br/>arreadward<br/>arreadwarreadward<br/>arreadward<br/>arreadward<br/>arreadward<br/>arreadward<br/>arre</li></ul> | Agrettes virtual<br>activite last scath<br>angenged byties<br>angenged byties<br>angenged byties<br>angenged byties<br>angenged<br>angenged<br>angengenged<br>angenged<br>angengenged<br>angenged<br>angenged<br>angenged | <ul> <li>Control of the second of the second of the se</li></ul> |
| E             |                                                                                        | NEW REPORT TEMPLATE                                                                                                    | products in last 30<br>days grouped by<br>Detections in last<br>30 days grouped<br>by detection<br>method | (a)<br>High severity<br>detection events<br>in last 7 days<br>Unresolved                                                                                                    | Image: Scans with                                                                                                    | Last scan<br>Computer counts<br>grouped by time<br>elassed since last                                                                                                    | Mobile device last<br>scan<br>Mobile devices<br>counts grouped by                                                                                                    | Cans in last 30<br>days<br>Scans performed in<br>last 30 days                                                                                                    |

In the Name field, type a name for your report. Select
 a Category for your report. The Description field is optional.

| ese        | PROTECT |                               |                     | Ga ♥ Computer Name | QUICK LINKS 🗢 | ③ HELP マ | A ADMINISTRATOR | B LOGOUT |
|------------|---------|-------------------------------|---------------------|--------------------|---------------|----------|-----------------|----------|
|            |         | New Report Template           |                     |                    |               |          |                 |          |
| 됴          |         | Reports > Device Control Logs |                     |                    |               |          |                 |          |
| A          |         |                               |                     |                    |               |          |                 |          |
| <i>ĩ</i> . | Reports | Basic                         | Basic               |                    |               |          |                 |          |
|            |         | Data                          | Name                |                    |               |          |                 |          |
|            |         | Sorting                       | Device Control Logs |                    |               |          |                 |          |
| ۲          |         | Filter                        | Description         |                    |               |          |                 |          |
| ¢          |         | Summary                       |                     |                    |               |          |                 |          |
| η.         |         |                               | Tags                |                    |               |          |                 |          |
|            |         |                               | Select tags         |                    |               |          |                 |          |
|            |         |                               | Category            |                    |               |          |                 |          |
|            |         |                               |                     |                    |               |          |                 |          |
|            |         |                               |                     |                    |               |          |                 |          |
|            |         |                               |                     |                    |               |          |                 |          |
|            |         |                               |                     |                    |               |          |                 |          |
|            |         |                               |                     |                    |               |          |                 |          |
|            |         |                               |                     |                    |               |          |                 |          |
|            |         |                               |                     |                    |               |          |                 |          |
|            |         |                               |                     |                    |               |          |                 |          |
|            |         |                               | BACK                | FINISH CANCEL      |               |          |                 |          |

1. Click **Chart** and select the check box under **Display Table**.

| ese | PROTECT |                               |                  | Gor Computer Name | QUICK LINKS 🗢 | ⊘ HELP マ | & administrator | B LOGOUT |
|-----|---------|-------------------------------|------------------|-------------------|---------------|----------|-----------------|----------|
|     |         | New Report Template           |                  |                   |               |          |                 |          |
| G   |         | Reports > Device Control Logs |                  |                   |               |          |                 |          |
| A   |         | Basic                         | Table            |                   |               |          |                 |          |
|     | Reports | Chart                         | Display Table    |                   |               |          |                 |          |
|     |         | 🛦 Data 🔪                      |                  |                   |               |          |                 |          |
|     |         | Sorting                       | Chart            |                   |               |          |                 |          |
|     |         | Filter                        | Display Chart    |                   |               |          |                 |          |
|     |         | Summary                       |                  |                   |               |          |                 |          |
|     |         |                               | Chart Type       |                   |               |          |                 |          |
|     |         |                               | Bar Chart        | ~                 |               |          |                 |          |
|     |         |                               | Title for X axis |                   |               |          |                 |          |
|     |         |                               |                  |                   |               |          |                 |          |
|     |         |                               |                  |                   |               |          |                 |          |
|     |         |                               | Title for Y axis |                   |               |          |                 |          |
|     |         |                               |                  |                   |               |          |                 |          |
|     |         |                               | Proviou          |                   |               |          |                 |          |
|     |         |                               | Freview          |                   |               |          |                 |          |
|     |         |                               | Show Preview     |                   |               |          |                 |          |
|     |         |                               |                  |                   |               |          |                 | -        |
|     |         |                               | BACK CONTINU     | E FINISH CANCEL   |               |          |                 |          |

1. Click **Data** → **Add Column**.

| ese    | ) protect |                               | [               | G 🗢 Computer Name | QUICK LINKS 🗢 | ⊘ HELP マ | A ADMINISTRATOR | B LOGOUT >9 min |
|--------|-----------|-------------------------------|-----------------|-------------------|---------------|----------|-----------------|-----------------|
|        |           | New Report Template           |                 |                   |               |          |                 |                 |
| 돠      |           | Reports > Device Control Logs |                 |                   |               |          |                 |                 |
| A      |           |                               |                 |                   |               |          |                 |                 |
| ži     | Reports   | Basic                         | A Table Columns |                   |               |          |                 |                 |
| Þ      |           | A Data                        | Add Column      |                   |               |          |                 |                 |
|        |           | Sorting                       | Preview         |                   |               |          |                 |                 |
| ©      |           | Filter                        |                 |                   |               |          |                 |                 |
| φ<br>γ |           | Summary                       |                 |                   |               |          |                 |                 |
|        |           |                               |                 |                   |               |          |                 |                 |
|        |           |                               |                 |                   |               |          |                 |                 |
|        |           |                               |                 |                   |               |          |                 |                 |
|        |           |                               |                 |                   |               |          |                 |                 |
|        |           |                               |                 |                   |               |          |                 |                 |
|        |           |                               |                 |                   |               |          |                 |                 |
|        |           |                               |                 |                   |               |          |                 |                 |
|        |           |                               |                 |                   |               |          |                 |                 |
|        |           |                               |                 |                   |               |          |                 |                 |
|        |           |                               |                 |                   |               |          |                 |                 |
| E      |           |                               | BACK            | FINISH CANCEL     |               |          |                 |                 |

1. Expand the **Computer** category, select **Computer name** and click **OK**.

| Please select item                                  | × |
|-----------------------------------------------------|---|
| ✓ Type to search                                    | * |
| Client tasks                                        | ^ |
| <ul> <li>Client triggers</li> <li>Common</li> </ul> |   |
| Computer                                            |   |
| Computer Computer                                   |   |
| Computer hardware status                            |   |
| Computer is master                                  |   |
| Computer muted                                      | d |
| Computer tags                                       |   |
| Is Mobile                                           |   |
| Managed computer                                    | Ŧ |
| OK CANCEL                                           |   |

 Repeat Steps 4 and 5 until all items listed in the table below are added to the **Table Columns** section and click **Finish**. You can select other items based on your preferences.

| Category       | Item               |  |  |  |
|----------------|--------------------|--|--|--|
| Computer       | Computer name      |  |  |  |
| Device control | Device             |  |  |  |
| Device control | Action performed   |  |  |  |
| Device control | Time of occurrence |  |  |  |
| Device control | User               |  |  |  |

| ese     | PROTECT  |                               | G ♥ Computer Name                   | QUICK LINKS ♥ ③ HELP ♥ | 온 ADMINISTRATOR 글 LOGO<br>>9 min | DUT |
|---------|----------|-------------------------------|-------------------------------------|------------------------|----------------------------------|-----|
|         |          | New Report Template           |                                     |                        |                                  |     |
| G       |          | Reports > Device Control Logs |                                     |                        |                                  |     |
| A       |          |                               |                                     |                        |                                  |     |
| <b></b> | Reports  | Basic                         | Table Columns                       |                        |                                  |     |
| Þ       |          | Data                          | Computer . Computer name            | ↓ ~ <sup>7</sup> ∰     |                                  |     |
|         |          | Sorting                       | Device control . Device             | ↓↑2                    |                                  |     |
| ۲       |          | Filter                        |                                     |                        |                                  |     |
| ф<br>   |          | Summary                       | Device control . Action performed   | ↓↑∠" ≞                 |                                  |     |
| v-      |          |                               | Device control . Time of occurrence | ↓↑27                   |                                  |     |
|         |          |                               |                                     |                        |                                  |     |
|         |          |                               | Device control . User               | ↑ ~ <sup>7</sup> ₪     |                                  |     |
|         |          |                               | Add Column                          |                        |                                  |     |
|         |          |                               | Preview                             |                        |                                  |     |
|         |          |                               | i i concor                          |                        |                                  |     |
|         |          |                               | Show Preview                        |                        |                                  |     |
|         |          |                               |                                     |                        |                                  |     |
|         |          |                               |                                     |                        |                                  |     |
|         |          |                               |                                     |                        |                                  |     |
|         |          |                               |                                     |                        |                                  |     |
| E       | COLLAPSE |                               | BACK CONTINUE FINISH CANCEL         | L                      |                                  |     |

- IV. Add a new Device control Dashboard report
  - 1. Click **Dashboard**. Click the plus icon to add a new dashboard.

| eser | ) PROTECT       |                   |                            |                                                       |                           |                                  |                   |                          | LOGOUT     →9 min |
|------|-----------------|-------------------|----------------------------|-------------------------------------------------------|---------------------------|----------------------------------|-------------------|--------------------------|-------------------|
|      | DASHBOARD       | Dashboard 💿       |                            |                                                       |                           |                                  |                   |                          | 0                 |
| 돠    | COMPUTERS       | ◀ Status Overview | Security Overview          | Computers                                             | Server Performance Status | Antivirus detections             | s Firewall dete   | ctions ESET applications | Dy. ▷ +           |
| A    | DETECTIONS      |                   |                            |                                                       |                           |                                  |                   |                          | Â                 |
|      | Reports         | 노                 | 4                          | ~                                                     | 0                         | •                                | 2                 | A                        | 0                 |
|      | Tasks           | Total number      | of devices                 | Ok                                                    |                           | Attention require                | ed                | Security risks           |                   |
|      | Installers      |                   |                            |                                                       |                           |                                  |                   |                          |                   |
|      | Policies        | _                 | Device                     | status                                                |                           |                                  | Connectio         | n status                 |                   |
|      | Notifications   | Ļ                 | 8                          |                                                       | <u>VM</u>                 |                                  |                   |                          |                   |
|      | Status Overview |                   |                            |                                                       |                           |                                  |                   |                          |                   |
|      | More >          |                   |                            | Ok     Attention required     Security risk     Total | 0<br>d 1<br>1<br><b>2</b> | 4                                |                   | 1 day                    | 4                 |
|      |                 |                   | Product ver                | sion status                                           |                           |                                  | Manageme          | nt status                |                   |
|      | COLLAPSE        | 100%              | Endpoint<br>Up to date Out | Server<br>dated Unknown                               | Mobile                    | 2<br>Managed &<br>Protected<br>⑦ | 4<br>Managed<br>⊘ | 0 C<br>Unmanaged Rc<br>Ø | )7<br>gue<br>3    |

1. Type a name for your new dashboard and click **Add Dashboard**.

| ? | Add Dashboard<br>New dashboard's name | × |
|---|---------------------------------------|---|
|   | Device control                        |   |
|   | ADD DASHBOARD CANCEL                  |   |

1. Click the plus icon.

| eser | PROTECT         |             |                           | দািক বে              | omputer Name        | QUICK LINKS 🔝     | ③ HELP マ & ADMIN       | STRATOR 🕞 LOGOUT     |
|------|-----------------|-------------|---------------------------|----------------------|---------------------|-------------------|------------------------|----------------------|
|      | DASHBOARD       | Dashboard 💿 |                           |                      |                     |                   |                        | c                    |
| 돠    | COMPUTERS       |             | Server Performance Status | Antivirus detections | Firewall detections | ESET applications | Dynamic Threat Defense | Device control ⊚ ▷ + |
| A    | DETECTIONS      |             |                           |                      |                     |                   |                        |                      |
|      | Reports         |             |                           |                      |                     |                   |                        |                      |
|      | Tasks           |             |                           |                      |                     |                   |                        |                      |
|      | Installers      |             |                           |                      |                     |                   |                        |                      |
|      | Policies        |             | +                         |                      | +                   |                   | +                      |                      |
|      | Notifications   |             |                           |                      |                     |                   |                        |                      |
|      | Status Overview |             |                           |                      |                     |                   |                        |                      |
|      | More >          |             |                           |                      |                     |                   |                        |                      |
|      |                 |             |                           |                      |                     |                   |                        |                      |
|      |                 |             |                           |                      |                     |                   |                        |                      |
|      |                 |             |                           |                      |                     |                   |                        |                      |
|      |                 |             |                           |                      |                     |                   |                        |                      |
|      |                 |             |                           |                      |                     |                   |                        |                      |
|      |                 |             |                           |                      |                     |                   |                        |                      |
|      |                 |             | +                         |                      | +                   |                   | +                      |                      |
|      |                 |             |                           |                      |                     |                   |                        |                      |
|      |                 |             |                           |                      |                     |                   |                        |                      |
|      |                 |             |                           |                      |                     |                   |                        |                      |
|      | COLLAPSE        |             |                           |                      |                     |                   |                        |                      |

 Navigate to the report you created in <u>Section III</u> (Device Control Logs, in this example), select it and click OK.

| Please select template ×                                                                                                    |
|----------------------------------------------------------------------------------------------------|
| P Type to search                                                                                                    |
| List of computers from where ESET Management Agent has first time connected to ESET PROTECT in last 7 days                                                                                      |
| Computers grouped by hardware detection reliability status<br>Computers grouped by their hardware reliability status. Hardware reliability status indicates, whether machine is suitable for cl |
| Example Computers set as master for cloning List of computers that are set as masters for cloning. Cloning and re-imaging computers from such devices should not cause pr                       |
| Computers with cloning questions List of computers that have unresolved cloning questions. This might indicate that the same Management UUID is being report                                    |
| Computers with problems<br>Operating system or managed products reported problems, with their detail descriptions                                                                               |
| Computers with unreliable hardware detection<br>List of computers, which are not providing enough information for reliable hardware detection. Hardware detection should be d                   |
| O Detection engine update status ratio<br>Ratio between updated and not updated detection engine reported by security products                                                                  |
| I Device Control Logs                                                                                                    |
| ESET Virtualization Security Appliances statuses overview     Count of EVSAs grouped by their status                                                                                            |
| ESET Virtualization Security Appliances with problems Operating system or managed products reported problems, with their descriptions                                                           |
| Installed applications<br>Overview of installed applications on computers. By default, only ESET applications are reported                                                                      |
| OK EDIT TEMPLATE CANCEL                                                                                                    |

Your dashboard is now available. When a Bluetooth device is blocked by Device control, each blocked device is listed in the new dashboard report.